## **LEADING ZEROS**

There are two ways to format:

## Format Method 1

- Select the cell or range of cells that you want to format
- Right Click
- Format Cells...
- Number Tab: Select "Custom"
- Highlight "0"
- Hove to the "Type" box & place the same number of zeros in the box that your data will have.

| Type: |        |  |
|-------|--------|--|
|       | 000000 |  |

For example: an IRN is 6 characters. Place six zeros in the box:

- Click on "OK" to save.
- Move back to the spreadsheet & put in the IRN. The leading zeros will stay in place.
- \rm 🕹 Save.

## Format Method 2

- Select the cell or range of cells that you want to format
- On the "Home " Ribbon, look for the "Number" area (4<sup>th</sup> box from the left)
- Click on the "Arrow" in the bottom right corner. This will take you to the same "Format Cells" area as above.

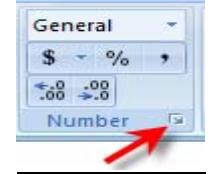

- Number Tab: Select "Custom"
- Highlight "0"
- Move to the "Type" box & place the same number of zeros in the box that your data will have.

| 1 | Type:  |  |
|---|--------|--|
|   | 000000 |  |

For example: an IRN is 6 characters. Place six zeros in the box:

- Click on "OK" to save.
- Hove back to the spreadsheet & put in the IRN. The leading zeros will stay in place.
- 🜲 Save.

## **IMPORTANT!!**

\*\*If you are saving as a Comma Separated Value (.csv) file – do <u>NOT</u> reopen the csv file before importing. If you reopen the file, you will lose all formatting.